## Weiterleitung einrichten

## 1 Im Webmailer einloggen

https://outlook.live.com/owa/

2 In der oberen rechten Ecken das Zahnrad wählen

3 Im sich ausklappenden Menü dem Link "Alle Outlook Einstellungen anzeigen" folgen

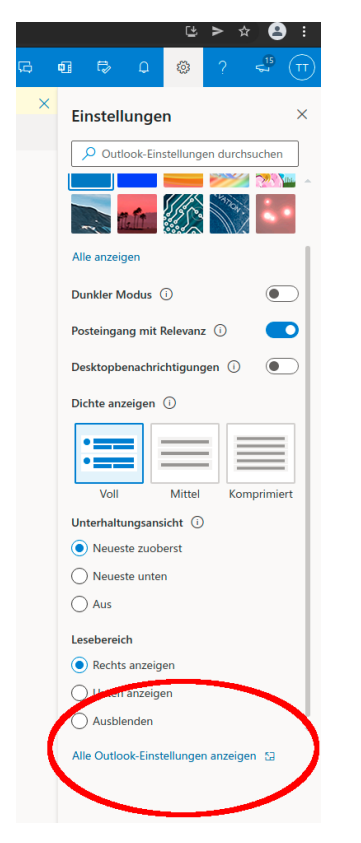

4 Es öffnen sich die Einstellungen. Nun im Punkt E-Mail den Abschnitt Weiterleitungen wählen

5 Den Haken "Weiterleitung aktivieren" auswählen und eine E-Mail Adresse eintragen

| Einstellungen                    | Layout                   | Weiterleitung                                              |
|----------------------------------|--------------------------|------------------------------------------------------------|
| 🔎 Einstellungen suchen           | Verfassen und Antworten  | Sie können Ihre E-Mails an ein anderes Konto weiterleiten. |
| llgemein                         | Anlagen                  | Veiterleitung aktivieren                                   |
| 🖾 E-Mail                         | Regeln                   | Meine E-Mails weiterleiten an:                             |
| 🛗 Kalender                       | Aufräumen                | tim.taler@stammadler.de                                    |
| g <sup>R</sup> Personen          | Junk-E-Mail              | Kopie weitergeleiteter Nachrichten<br>beibehalten          |
| Schnelleinstellungen<br>anzeigen | Aktionen anpassen        |                                                            |
|                                  | E-Mail synchronisieren   |                                                            |
|                                  | Nachrichtenbehandlung    |                                                            |
|                                  | Weiterleitung            |                                                            |
|                                  | Automatische Antworten   |                                                            |
|                                  | Aufbewahrungsrichtlinien |                                                            |
|                                  | S/MIME                   |                                                            |
|                                  | Gruppen                  |                                                            |
|                                  |                          |                                                            |
|                                  |                          |                                                            |